# Saanich Archives Search Tips

The Saanich Archives Online Search is powered by AtoM (Access to Memory) software developed by Artefactual Systems. See <u>user</u> <u>documentation</u>

### **Basic Search**

- Enter a single keyword into the Search bar at the top of the page (in the header).
- Not case sensitive.
- Do not use punctuation or symbols.
- For broader results use a truncated word preceded or followed by an asterisk \*. Examples: Use **farm**\* not farms and you will get items with farm, farms, farming, farmland etc. Use **\*berr**\* and you will get loganberry, loganberries, strawberry, strawberries etc.
- You can search for short phrases or individual photo numbers using quotation marks. Example: "Gorge Waterway" or "2015-014-093".
- Results for common words will produce lots of results.
- You can narrow results by choosing filters listed on the left side. Example: after searching "Gorge Waterway", click on "Aerial photographs at left (under Subject heading) for photographs of the Gorge Waterway that are aerial only.

#### Browse

- To the left of the Search bar is the Browse button. Click on this button to see the available browsing categories (pull-down menu):
  - Archival Descriptions descriptions of our collections
  - People and Organizations Example: Curtis, Hugh Austin; or Horticulture Centre of the Pacific.
  - Subjects example: Agriculture
  - Places including Local Areas
  - Digital Objects all photographs

Browse search options are also available on the left side of the screen, above the "Popular this week" list.

## Advanced Search

- Use if you would like to search for multiple criteria.
- Click once in Search bar. Click on "Advanced search" text that appears below it.
- To search for results within a specific fonds or collection, enter term into search field and then begin typing fonds or collection name into "Top-level description" field below.
- You can also or expand your search using the "Add new criteria" button. If you need help, please contact us.
- Results can be filtered by:
  - Level of description
  - o Digital object (image) available
  - Finding aid
  - Copyright status
  - General material designation (type of record, i.e. textual record, architectural drawing)
  - Date range

Search results show core information about each photograph:

- Thumbnail
- Caption
- Number
- Date
- Collection
- Photographer
- Location

Click on the thumbnail image to display a larger image. From the larger image you can return to the search results on the previous page or print the image using the internet browser "Back" and "Print" options.

# Help

If you need help using the online database or have questions or concerns, please contact us at <u>archives@saanich.ca</u> or 250-475-5494 ext. 3478.